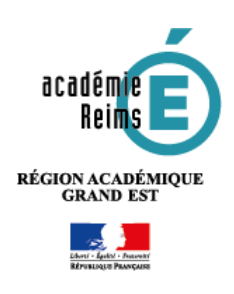

Ф,

# **u** H5P Branching scenario

Contenu

interactif

2

O Fatattélies

Activer le mode edition

ø

۲

H-P

Créer un parcours d'apprentissage

Cette fonctionnalité du module H5P est encore en version beta. Elle n'est donc pas stabilisée, et n'est en conséquence pas encore disponible sur les Moodle des établissements. En revanche, vous pouvez y accéder en avantpremière en vous créant un compte sur le site de H5P : <u>https://h5p.org</u>.

Branching scenario permet de construire un parcours d'apprentissage personnalisé pour les élèves. Un grand nombre de fonctionnalités H5P peuvent être associées (*Presentation, Video interactive...*) ; en fonction des réponses aux questions posées, l'élève suivra un parcours différent.

- Piste pédagogique :
- Construire un parcours d'apprentissage autonome sur une notion de cours ;
- Préparer un parcours personnalisé ;
- Créer un module d'apprentissage interactif.

Etape 1 : création de l'activité H5P

- Dans votre cours Moodle, activez le mode édition en cliquant sur l'engrenage qui vous permet d'ajouter du contenu dans votre cours et en choisissant dans le menu « Activer le mode édition ».
- Dans la section souhaitée, cliquez sur « Ajouter une activité et ressource » et choisissez dans la partie « Activités » du menu déroulant « H5P Contenu interactif »

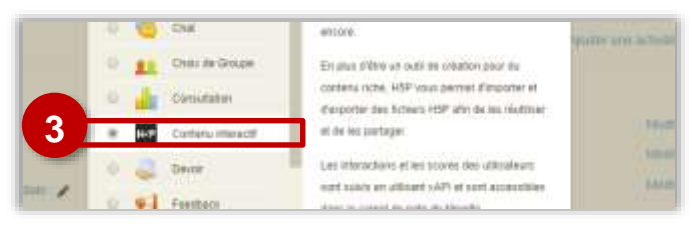

#### Dans le formulaire qui s'affiche :

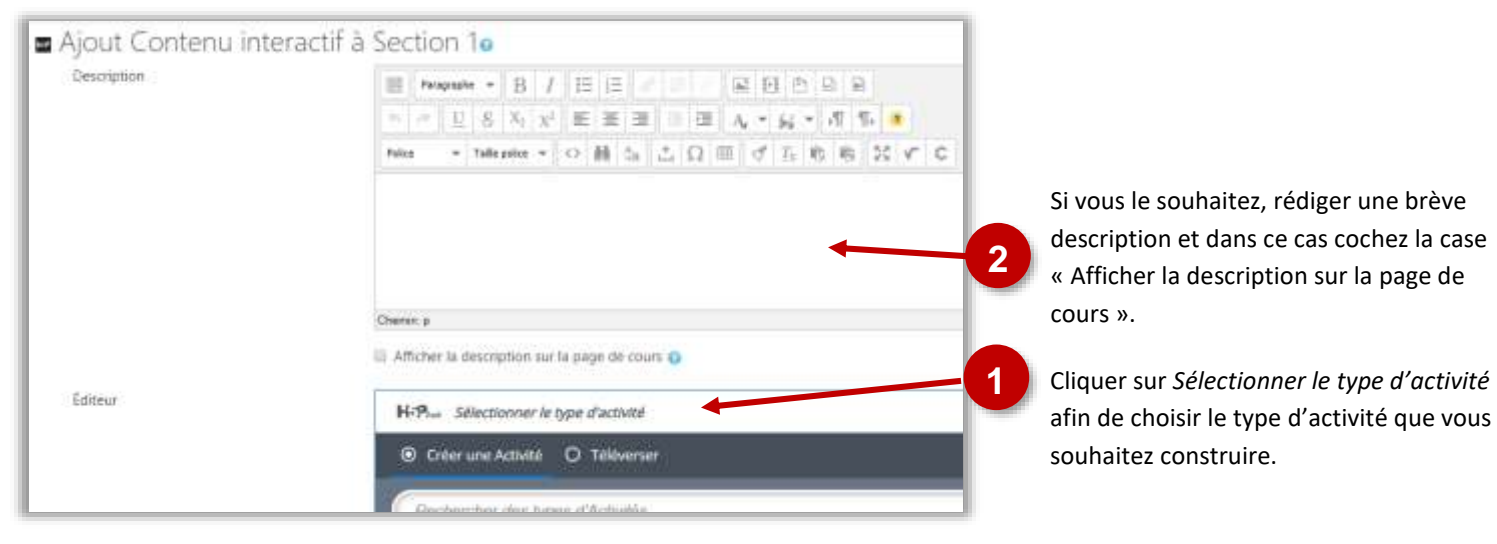

Choisir « Branching scenario » dans la liste déroulante listant l'ensemble des activités disponibles. Le bouton « Détails » permet d'accéder à une description du module et à un exemple d'activité.

| H-Pha Selec | t content type                          | ~       | Rechercher une activité en   |
|-------------|-----------------------------------------|---------|------------------------------|
| Create C    | ontent. O Upload                        | 101000  | entrant les premières        |
| bran        |                                         | ۹)      | lettres de l'activité        |
| Search Resi | alts (7 camita)                         |         | Avoir                        |
|             | Persodular Companie (harra)             |         | d'avantage<br>d'informations |
| ATA.        | Create dilemmas and self paced learning | Details | sur l'activité               |

La construction de votre activité H5P terminée, n'oubliez pas de cliquer en bas de la page sur « Enregistrer et revenir au cours » ou « Enregistrer et afficher ».

| Enregistrer et revenir au cours | Enregistrer et afficher |
|---------------------------------|-------------------------|
|                                 |                         |

Si vous souhaitez modifier votre activité H5P, il suffit de l'afficher dans Moodle, de cliquer sur l'engrenage associé à l'activité, en haut à droite de celle-ci et de sélectionner « Paramètres » dans le menu déroulant.

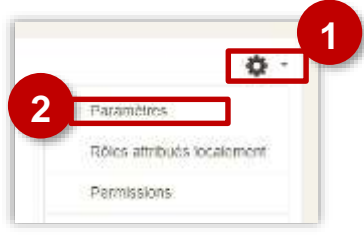

## Paramétrer le début et la fin de l'activité

Il est possible de personnaliser les écrans de début et de fin de l'activité. Cliquez pour cela sur l'engrenage situé dans le bandeau de gauche de l'interface. Le paramétrage de l'écran de début (« Configure starting screen ») et de l'écran de fin est identique (« Configure the default « End scenario » screen »).

| \$ | Balansi are the settings for your Brief 2                                                  |
|----|--------------------------------------------------------------------------------------------|
| 泓  | Configure starting screen                                                                  |
| Ø  | [+]3ème HDA : étude de "la guerre" d'Otto Dix                                              |
|    | Course Title                                                                               |
| •  | 3ême HDA : étude de "la guerre" d'Otto Dix                                                 |
|    | Course Details                                                                             |
|    | La Première Guerre mondiale, guerre totale, a eu un impact important s                     |
|    | Course image 5                                                                             |
|    | Note: To avoid abuse, HS rong has limited file size on uploads to 16 MB. To use larger imp |
|    | CT X STATE OF                                                                              |
|    | 1000                                                                                       |
|    | 12.0 - 2.2                                                                                 |

- **1. Cliquer sur l'engrenage** pour accéder au paramétrage de la fin et du début du scénario.
- **2. Sélectionner la boite correspondant au début** (« *Configure start screen »*) **ou à la fin** (« *Configure the default « End scenario » screen* ).
- 3. Entrer le titre de la page.
- 4. Entrer un texte d'explication
- 5. Associer une image si vous le souhaitez.

Note : il est possible de paramétrer plusieurs écrans de fin mais il est pour cela nécessaire d'intervenir sur chaque embranchement (voir partie « Créer un embranchement dans un parcours pédagogique » et « Réorienter l'élève à la fin d'une activité ».

| face de création, l'ajout d'activ                                                                      | vités                                                                                                    |
|----------------------------------------------------------------------------------------------------|----------------------------------------------------------------------------------------------------|
| L'interface de création s'organis                                                                      | se en deux parties :                                                                                                    |
| <ol> <li>Les activités H5P disponibles<br/>et que vous pouvez intégrer à<br/>votre scénario</li> </ol> | <ol> <li>Votre scénario pédagogique et ses<br/>différents embranchements<br/>disponibles sous forme de carte.</li> </ol> |
| The hore                                                                                               | D PREVIEW ::                                                                                                    |
| Info Content -                                                                                         | No contant has been added yet                                                                                            |
| C Course Presemition                                                                                   | To preate contract thay the isons thurn the left menu to the dispose below                                               |
| T feet                                                                                                 |                                                                                                    |
| ×A<br>E2 Image                                                                                         |                                                                                                    |
| 1 image Hartspots                                                                                      |                                                                                                    |
| CE3 Interactive Video                                                                                  |                                                                                                    |
| Video                                                                                                  |                                                                                                    |
|                                                                                                    |                                                                                                    |
| Donnez tout d'abord un titre à                                                                         | votre activité.                                                                                                    |
| Enter title here                                                                                       |                                                                                                    |
|                                                                                                    |                                                                                                    |
| Info Content 🔍                                                                                         |                                                                                                    |
| Course Presentation                                                                                    |                                                                                                    |
|                                                                                                    |                                                                                                    |
| Pour ajouter une activité à votr                                                                       | e scénario pédagogique, il suffit de glisser-déposer l'activité s                                                        |
| la colonne de gauche ou sont list<br>Hotspot, Interactive Video et Vi                                  | ideo) vers la partie droite correspondant aux embranchemer                                                               |
| scénario. Les activités peuvent s                                                                      | eulement être déposées sur les icônes 🛄                                                                                  |
| 1. Sélectionner l'activité                                                                             | 2. Glisser-déposer la à l'endroit                                                                                        |
| souhaitée.                                                                                             | souhaité dans votre activité.                                                                                            |
| Branching                                                                                              |                                                                                                    |
| And Contrast 1                                                                                         |                                                                                                    |
| C Course Presentation                                                                                  | Queck IIIIo Bee                                                                                                    |
| T Test                                                                                                 | T Text1                                                                                                    |
|                                                                                                    | TET Video                                                                                                    |
| C & Image Hutapota                                                                                     | 2                                                                                                    |
| AT Interactive Video                                                                                   |                                                                                                    |

Pour le paramétrage de chaque activité, rapporter-vous à la Fiche-Réflexe correspondante.

## Créer un embranchement dans un parcours pédagogique

Pour personnaliser le parcours de l'élève, il faut créer un embranchement dans le scénario. Au niveau de celui-ci une question sera posée à l'élève. En fonction de la réponse, il pourra prendre un chemin d'apprentissage différent.

1. Sélectionner « *Branching question* ».

2. Glisser-déposer à l'endroit souhaité dans votre scénario.

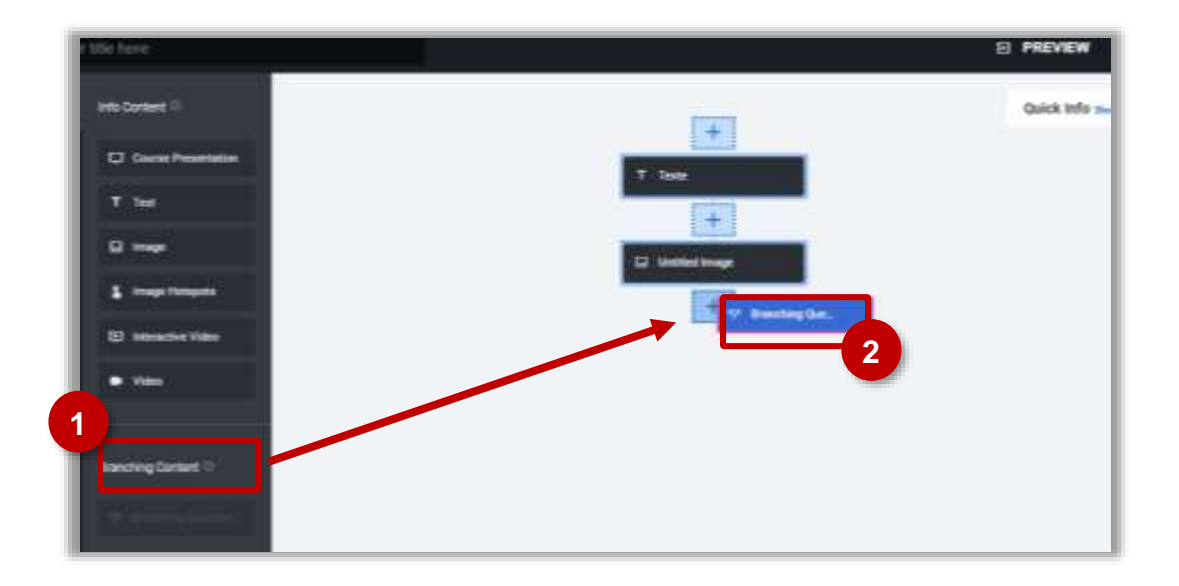

## Complétez ensuite le formulaire pour créer les embranchements.

| Untitled Branching Question                           | Remove |
|-------------------------------------------------------|--------|
| Title * Mecatura                                      |        |
| Used for searching, reports and copyright information |        |
| Untitled Branching Question                           |        |
| Question *                                            |        |
| Available alternatives *                              |        |
| - Alternative                                         | (      |
| Text *                                                |        |
| Branching Options                                     |        |
| Special action if selected                            |        |
|                                                       | 12     |

 Donner un titre à l'embranchement.

**2.** Entrer la question qui sera posée à l'élève.

3. Deux embranchements intitulés « *Alternative* » sont créés par défaut. Vous pouvez en ajouter d'autres en cliquant en bas de la fenêtre sur « *Add alternative* » en bas de la fenêtre.

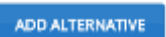

Pour chaque alternative :

- Entrez le texte qui apparaîtra à l'écran ;
- On peut choisir l'option associée dans la boite intitulée « Branching option ».

Custom end scenario Jump to another branch

## Réorienter l'élève à la fin de l'activité

Par défaut, à la fin de chaque activité, l'utilisateur est renvoyé vers l'activité suivante (« Jump to another branch ». Si vous souhaitez qu'au terme de celle-ci, il soit renvoyé vers une autre partie de votre scénario, il

est nécessaire de paramétrer la boite « *Branching* Options » située au bas du formulaire de création d'activité. Vous pouvez alors choisir :

- De réorienter l'utilisateur vers une autre branche que la branche suivante (« Jump to another branch »);
- De mettre fin au scénario à la fin de l'acticité autre secteur (« Custom end Scenario »);

| Special action after this content.<br>Jump to another branch<br>-<br>Custom end scenario<br>Jump to another branch | ž  | Branching Options                                                              |
|----------------------------------------------------------------------------------------------------|----|--------------------------------------------------------------------------------|
| Jump to another branch<br>-<br>Custom end scenario<br>Jump to another branch                                       | sp | ecial action after this content                                                |
| -<br>Custom end scenario<br>lump to another branch                                                                 | P  | ump to another branch                                                          |
| ump to another branch                                                                                              | -  | ustom end scenario                                                             |
|                                                                                                    |    | nula roan namera croana monorana (nranonin? Grazioni)<br>nulo o another pranch |
|                                                                                                    | B  | Feedback                                                                       |
| Feedback                                                                                                    |    |                                                                                |

#### Les options d'embranchement pour chaque alternative sont au nombre de deux :

- Soit vous choisissez « Jump to another branch », et dans ce cas vous renvoyez vers une autre branche du scénario qu'il vous faudra sélectionner dans un menu déroulant. Vous pouvez choisir d'afficher un Feedback pour l'utilisateur. Celui-ci peut associer texte et image ;
- Soit vous choisissez de mettre fin au module d'apprentissage et sélectionnez pour cela « Custom end scenario » dans la liste déroulante. Si vous le souhaitez, vous pouvez personnaliser la page de fin en incluant un titre (« Custom end scenario title »), un texte (« custom end scenario text ») et une image.

| - Branching Options          |   |
|------------------------------|---|
| Special action if selected   |   |
| Jump to another branch       | ٠ |
| Select a branch to jump to * |   |
| Introduction (Text)          | • |

| ecial action if selected                                | 1                                                                                                    |   |
|---------------------------------------------------------|----------------------------------------------------------------------------------------------------|---|
| ustom end scenario                                      |                                                                                                    | 1 |
| <ul> <li>Customize end scer</li> </ul>                  | nario                                                                                                    |   |
| It is recommended to pro-<br>you don't want the user to | vide feedback that motivates and also provides guidance. Leave all fields empty<br>get feedback after shooting this alternative/viewing this content. | 6 |
| Custom end scenario                                     | title                                                                                                    |   |
| Custom end scenario                                     | text                                                                                                    |   |
|                                                         |                                                                                                    |   |
| Custom end scenario                                     | image                                                                                                    |   |
| Note: To avoid abuse, H37<br>Install H3P on your web a  | Forgitus limited file size on uploads to 18 MB. To use larger images you must ta.                                                                     |   |

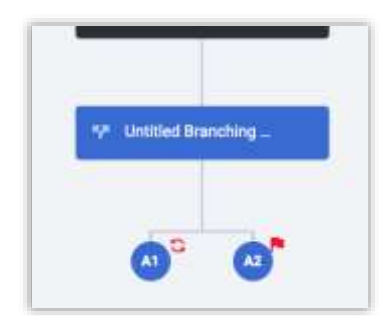

Lorsque l'embranchement est créé et que l'option « Jump to another branch » est sélectionnée, l'icône S apparaît.

Lorsque l'embranchement est créé et que l'option « custom end scenario » est

sélectionnée, l'icône

apparaît.

© Rectorat de l'académie de Reims / S. Bruyère - B.Faivre juin 2019

| Terminer le scenario à la fin de l'activité                                                                          |     |
|----------------------------------------------------------------------------------------------------|-----|
| Si vous souhaitez qu'au terme d'une activité placée sur une extremité de branche, l'utilisateur soit réorienté, il e | est |

nécessaire de paramétrer la boite « Branching Options » située au bas du formulaire de création d'activité.

Vous pouvez alors choisir :

 De diriger l'utilisateur vers une branche ou une activité (« Jump to another branch »);

De mettre fin au scénario à la fin de l'acticité (« Custom

| - Branch    | ing Options               |
|-------------|---------------------------|
| Special a   | nction after this content |
| jump te     | another branch            |
| -<br>Custom | end scenario              |
| jump to     | another branch            |
| - Bran      | ching Options             |
|             | 1                         |

Jump to another branch

Prévisualiser l'activité

end Scenario »).

- **Il est possible de prévisualiser la totalité de l'activité.** 
  - Cliquez pour cela sur « PREVIEW » sur le bandeau situé en haut de l'interface.

| E PREVEN 23 |
|-------------|
|-------------|

 Vous pouvez ensuite tester votre activité ou choisir une branche particulière en cliquant sur le menu déroulant situé au-dessus de l'espace de prévisualisation.

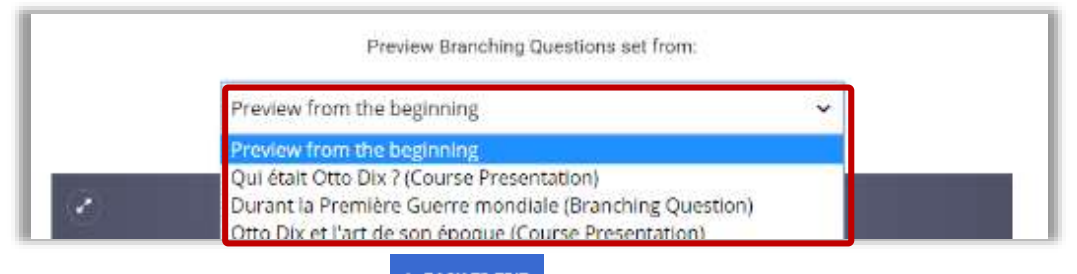

- Pour revenir à l'édition cliquez sur
- BACK TO EDIT
- Vous pouvez aussi prévisualiser directement une branche en particulier en cliquant sur l'engrenage qui apparaît de chaque activité du scénario. Ce menu vous donne d'ailleurs plusieurs possibilités :

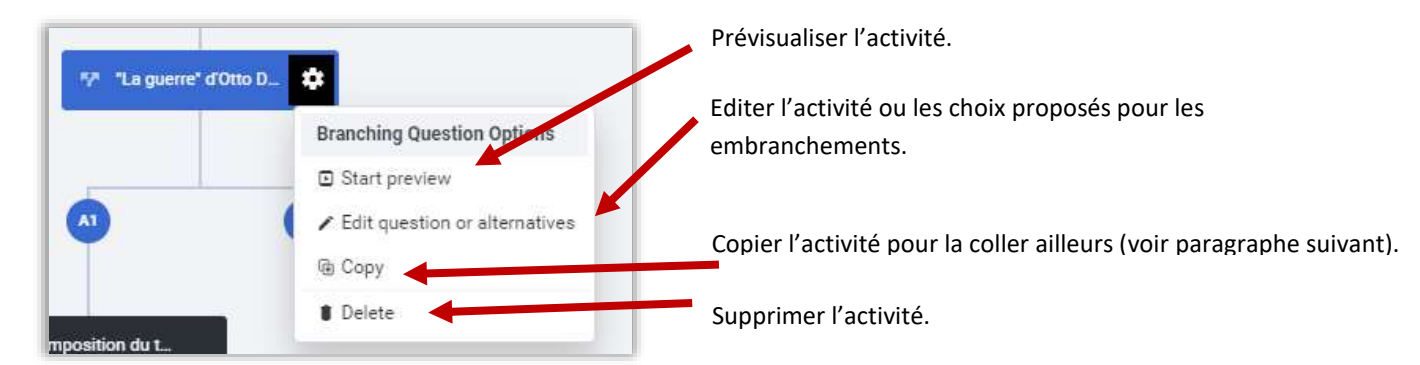

© Rectorat de l'académie de Reims / S. Bruyère - B.Faivre juin 2019

### Ajouter du contenu existant

#### **Yous pouvez copier un contenu H5P existant dans un autre branchement du scénario.**

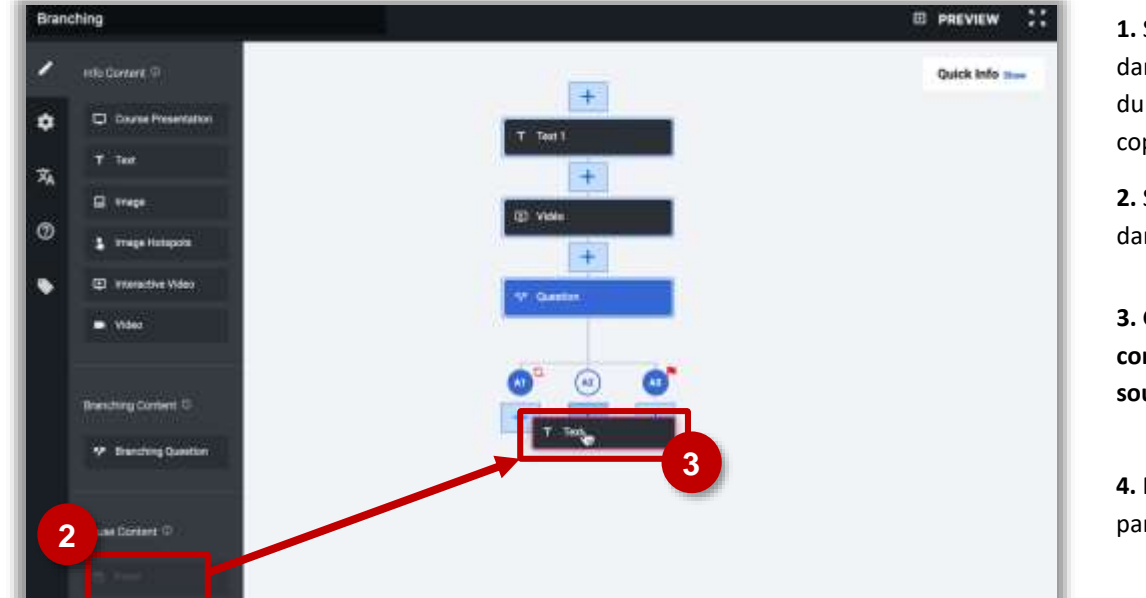

 Sélectionner « Copy » dans « Content Options » du contenu que l'on désire copier.

2. Sélectionner « Paste » dans le menu de gauche.

3. Glisser-déposer le contenu copié à l'endroit souhaité de votre activité.

**4.** Puis compléter les paramètres de l'activité.

## Vous pouvez copier un contenu H5P existant (Course Presentation, Image Hotspots ou Interactive Video) dans votre Branching Scenario.

| H-Pha Course Presentation                             |        | *                 |
|-------------------------------------------------------|--------|-------------------|
| 🖝 Tutorial 🛛 🛤 Example                                | Q Cosy | 🏷 Paste & Replace |
| Title * Metadata                                      |        |                   |
| Used for searching, reports and copyright information |        |                   |
| Presentation                                          |        |                   |

 Editer l'activité H5P que vous désirez copier.
 Sélectionnez « Copy » dans le menu en haut à droite.

 Editer votre branching scenario, sélectionnez
 **Paste** » dans le menu de gauche.

3. Glisser-déposer le contenu copié à l'endroit souhaité de votre activité et sélectionner « Done ».

#### Des tutoriels en ligne sur le site H5P

En cliquant sur le point d'interrogation, vous avez accès sur le site H5P à des tutoriels en ligne soit en vidéo, soit en image animée.